QUICK START GUIDE

## i Series App Gateway

### Manage, monitor, and control your energizer using your phone.

The i Series App Gateway enables communication between your i Series Energizer and the Gallagher Ag Devices Mobile App.

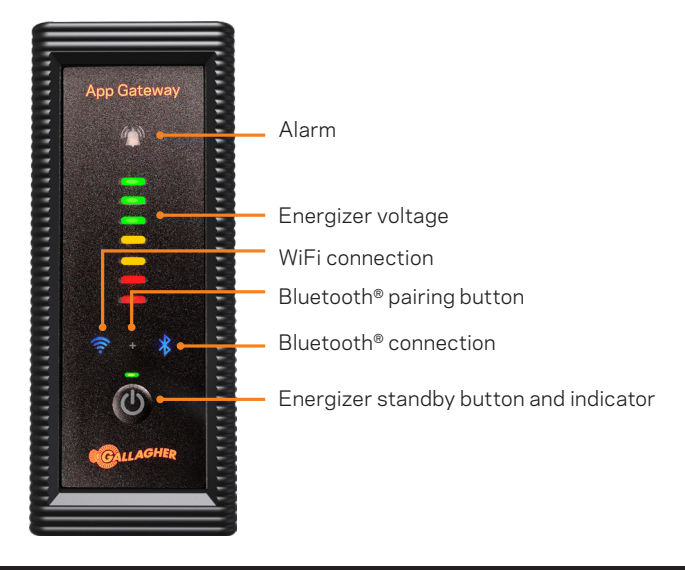

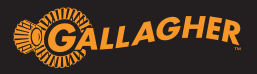

#### i Series App Gateway Communication

The App Gateway communicates with your mobile device using Bluetooth<sup>®</sup> when you are nearby.

You can connect to your WiFi network to manage, monitor and control your i Series Energizer from anywhere, anytime.

Add up to six Fence Monitors<sup>\*</sup> to your fence line, to monitor location specific voltage, receive performance alerts and know the area where a fault is located.

Home farm ≵ 000 9.8 1 1. 32 4 5 0.3 kV Zone 1 5 8.2 kV 🙏 17 A Zone 2 🗧 7.8 × 🔨 21 A Zone 3 5.8 kV 🙏 17 A Zone 4 6.6 kV 🙏 20 A Zone 5 6.8 \*\* 15\* Zone 6 4.3 kV A 25 A GALLAGHE odated: 27 February 15:21:59

\*sold separately G51000

If you do not have WiFi connectivity at your energizer location, install a hotspot to provide connectivity  $% \left( {{{\mathbf{F}}_{i}}^{T}} \right)$ 

#### Installing your i Series App Gateway

Install the App Gateway in a location that provides a clear line of sight for Bluetooth<sup>®</sup> communications to your phone. **Gallagher recommends installation on the outside of the shed**.

1 Power off the energizer

② Screw the base plate to the outside of the shed

③ Drill a 12mm hole through the base plate ring and thread the cable ④ Slide the App Gateway down onto the base plate

5 Plug the App Gateway cable into the back of the energizer

6 Power on the energizer

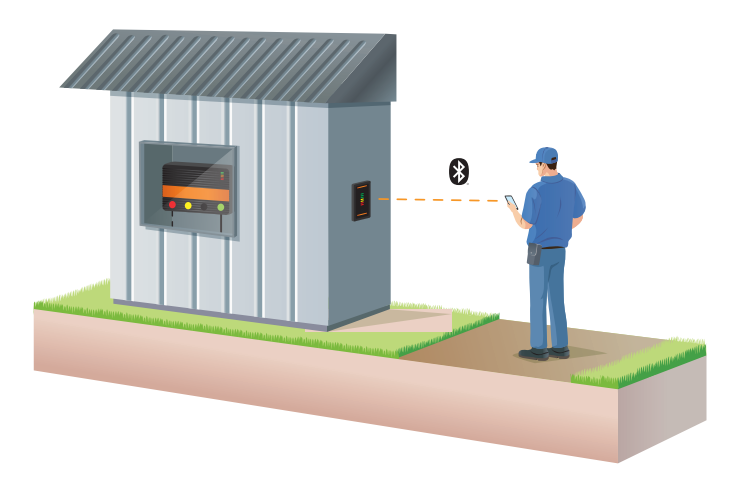

# Connecting your App to your Energizer

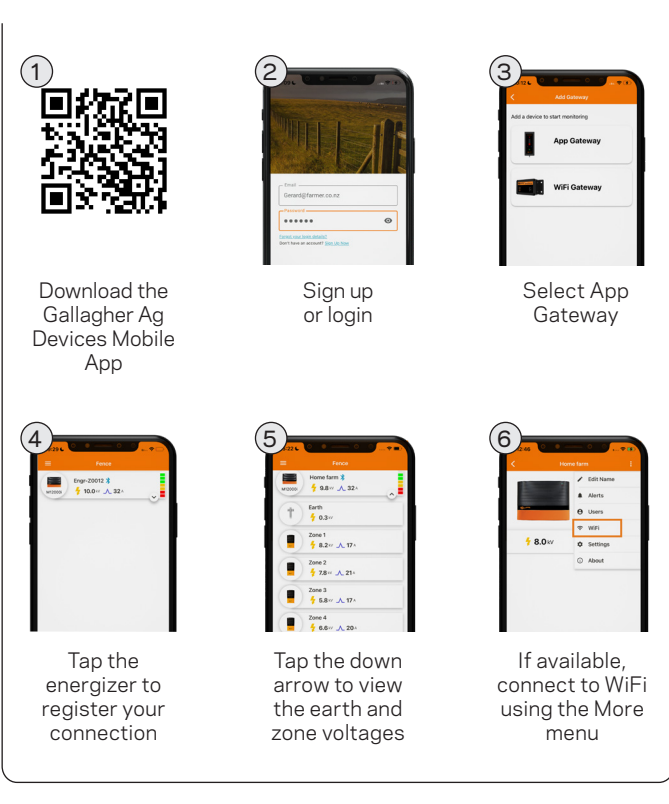

Available on the

App Store

Google Play

am.gallagher.com